# 使用 适用于 IBM<sup>®</sup> Lotus Notes 的 ADOBE<sup>®</sup> CONNECT<sup>®</sup> 8 Add-in

© 2010 Adobe Systems Incorporated and its licensors. All rights reserved.

使用适用于 IBM<sup>®</sup> Lotus Notes 的 Adobe<sup>®</sup> Connect<sup>™</sup> 8 Add-in

This user guide is protected under copyright law, furnished for informational use only, is subject to change without notice, and should not be construed as a commitment by Adobe Systems Incorporated. Adobe Systems Incorporated assumes no responsibility or liability for any errors or inaccuracies that may appear in the informational content contained in this guide.

This user guide is licensed for use under the terms Creative Commons Attribution Non-Commercial 3.0 License. This License allows users to copy, distribute, and transmit the user guide for noncommercial purposes only so long as (1) proper attribution to Adobe is given as the owner of the user guide; and (2) any reuse or distribution of the user guide contains a notice that use of the user guide is governed by these terms. The best way to provide notice is to include the following link. To view a copy of this license, visit <a href="http://creativecommons.org/licenses/by-nc-sa/3.0/">http://creativecommons.org/licenses/by-nc-sa/3.0/</a>

Adobe, the Adobe logo, and Adobe Connect are either registered trademarks or trademarks of Adobe Systems Incorporated in the United States and/or other countries. IBM is a trademark of International Business Machines Corporation in the United States, other countries, or both. All other trademarks are the property of their respective owners.

Updated Information/Additional Third Party Code Information available at www.adobe.com/go/thirdparty/

Portions include software under the following terms:

This software is based in part on the work of the Independent JPEG Group.

Flash 9 video compression and decompression is powered by On2 TrueMotion video technology. © 1992-2005 On2 Technologies, Inc.

Sorenson Spark(tm) video compression and decompression technology licensed from Sorenson Media, Inc.

MPEG Layer-3 audio coding technology licensed from Fraunhofer IIS and Thomson.

RealDuplex<sup>™</sup> Acoustic Echo Cancellation is Copyright © 1995-2004 SPIRIT.

This product contains either BSAFE and/or TIPEM software by RSA Security, Inc.

This product includes software developed by the Apache Software Foundation (<u>www.apache.org/</u>).

Portions © 1995-2005 Jean-loup Gailly and Mark Adler. This software is provided 'as-is', without any express or implied warranty. In no event will the authors be held liable for any damages arising from the use of this software. Permission is granted to anyone to use this software for any purpose, including commercial applications, and to alter it and redistribute it freely, subject to the following restrictions: 1. The origin of this software must not be misrepresented; you must not claim that you wrote the original software. If you use this software in a product, an acknowledgment in the product documentation would be appreciated but is not required. 2. Altered source versions must be plainly marked as such, and must not be misrepresented as being the original software. 3. This notice may not be removed or altered from any source distribution. Jean-loup Gailly (jloup@gzip.org) Mark Adler (madler@alumni.caltech.edu)

Adobe Systems Incorporated, 345 Park Avenue, San Jose, California 95110, USA.

Notice to U.S. Government End Users: The Software and Documentation are "Commercial Items," as that term is defined at 48 C.F.R. §2.101, consisting of "Commercial Computer Software" and "Commercial Computer Software Documentation," as such terms are used in 48 C.F.R. §12.212 or 48 C.F.R. §227.7202, as applicable. Consistent with 48 C.F.R. §12.212 or 48 C.F.R. §227.7202-1 through 227.7202-4, as applicable, the Commercial Computer Software and Commercial Computer Software Documentation are being licensed to U.S. Government end users (a) only as Commercial Items and (b) with only those rights as are granted to all other end users pursuant to the terms and conditions herein. Unpublished-rights reserved under the copyright laws of the United States. Adobe agrees to comply with all applicable equal opportunity laws including, if appropriate, the provisions of Executive Order 11246, as amended, Section 402 of the Vietnam Era Veterans Readjustment Assistance Act of 1974 (38 USC 4212), and Section 503 of the Rehabilitation Act of 1973, as amended, shall be incorporated by reference.

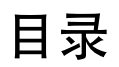

#### 第1章:入门

| 系统要求                                                                          | L |
|-------------------------------------------------------------------------------|---|
| 安装和打开 Adobe Connect Lotus Notes Add-in 11 11 11 11 11 11 11 11 11 11 11 11 11 | l |
|                                                                               |   |
| 第2章 : 使用 Adobe Connect Lotus Notes Add-in                                     |   |
| 访问插件选项                                                                        | 2 |
| 设置和编辑用户帐户                                                                     | 2 |
| 添加 Adobe Connect 会议室信息                                                        | 3 |
| 配置和管理 Adobe Connect 会议                                                        | 5 |

## 第1章:入门

### 系统要求

自 Lotus Notes 7 以来, Adobe<sup>®</sup> Connect<sup>™</sup> 8 便可在 Domino 服务器上支持大多数版本的 Lotus Notes。要获得系统要求的 完整列表,请访问 www.adobe.com/go/connect\_sysreqs\_cn。

### 安装和打开 Adobe Connect Lotus Notes Add-in

#### Lotus Notes 8.5 和更高版本

您的系统管理员将部署 Connect 并指定可以下载和使用加载项的组成员。如果您是成员之一,则系统将在您第一次打开邮件数据库时提示您下载加载项。下载插件并首次启动 Lotus Notes 时,系统将提示您输入 Adobe Connect 凭据。这些凭据包括登录名、口令和服务器 URL。如果您的凭据得到确认,则可以从服务器检索会议室列表。如果未确认您的凭据,请按照错误消息中的说明进行操作。

#### Lotus Notes 7

Connect 功能已嵌入到邮件模板中,您的系统管理员可以发布和激活该功能。第一次打开邮件数据库时,系统会提示您安装并 设置 Adobe Connect 帐户。

| 1

# 第2章:使用 Adobe Connect Lotus Notes Add-in

使用 Lotus Notes Add-in,可以将 Adobe Connect 会议信息添加到从 Lotus Notes 发送的日历邀请和电子邮件中。预定 Adobe Connect 会议时,可以创建包含被邀请者的 Lotus Notes 会议请求。然后,Lotus Notes 会将此会议添加到所有与会者的日历,并为接受此请求的所有与会者提供提醒。

使用 Adobe Connect,可以预定与雇员、客户、合作伙伴、投资商、供应商和有权访问您网络的其他人的会议。

有关 Adobe Connect 的详细信息,请参阅 www.adobe.com/go/connectpro\_productinfo\_cn。

### 访问插件选项

可以使用以下任意方法访问 Adobe Connect Lotus Notes Add-in 选项:

- 通过 Lotus Notes" 操作" 菜单。
- 通过 Adobe Connect 工具栏中的 Add-in 菜单 暴 .
- 通过电子邮件邀请或日历邀请中的 Add-in 菜单。

### 设置和编辑用户帐户

在安装 Adobe Connect Lotus Notes Add-in 之后第一次启动 Lotus Notes 电子邮件应用程序时,屏幕会提示您配置帐户。 在配置您的帐户时,此插件会检查现有 Adobe Connect 会议室 URL、登录名和口令。如果无法找到此信息,系统会提示您进 行配置。

可以在注册期间或者在更新设置时编辑帐户信息。

| 要修改当前设置,请     | 使用"编辑"按钮。                    | 设置 |
|---------------|------------------------------|----|
| 登录名:          | name@company.com             |    |
| 口令:           | *****                        | ]  |
| 服务器:          | https://my.adobe.acrobat.com | 编辑 |
| 默认会议室:        | My default meeting room      | 编辑 |
| ☑ 始终使用 SSL 连挂 |                              |    |
|               |                              |    |
|               | 确定                           | 取消 |
| 用于编辑帐户信息的词    | <b>设置对话框</b>                 |    |

1 如果是更新设置,则选择 Add-in 菜单中的"更改设置"。

- 2 输入登录名和口令信息。
- 3 选择 Adobe Connect 服务器和默认会议室。第一次登录时这些字段默认为空。
- 4 如果服务器为安全服务器(推荐),请选择"总是使用 SSL 连接"。如果选中此选项,则 URL 以 Https 开头,否则就以 Http 开头。
- 注:您可以随时更改这些设置。请参阅第5页的"配置和管理 Adobe Connect 会议"。

### 添加 Adobe Connect 会议室信息

在 Lotus Notes 中创建会议时,可以使用 Lotus Notes 地址簿或全局地址簿邀请用户加入会议。您可以使用 Lotus Notes 发 送电子邮件邀请,并提醒与会者将要开始的会议。

会议邀请电子邮件可以包含邀请文本、Adobe Connect 会议室的 URL 和音频会议详细信息 (如果适用)。 Lotus Notes Add-in 会将此信息附加到日历邀请和电子邮件中。您不必为每个会议会话创建一个会议室,也不必为每个会话预定或更新会议室。 Adobe Connect 会议室和会议室 URL 是永久性的。

注:除了会议主持人以外,所有与会者均被配置为会议参加者。要在会议前将参加者更改为演示者或主持人,请在 Adobe Connect 中更改用户角色 ("会议">"编辑参加者")。有关详细信息,请参阅 Adobe Connect 帮助。

#### 更多帮助主题

第6页的"自定义会议室详细信息"

#### 创建会议室

可以将新会议室用作 Adobe Connect 会议的默认会议室或临时会议室。如果管理员已限制创建会议室,则此选项不可用。

- 1 在 Add-in 菜单中,选择"创建新的 Adobe Connect 会议室"。
- 2 指定会议室名称,并自定义 URL 的后缀名 (例如您的姓名或计划)。

|          |                               | 创建会议室  |
|----------|-------------------------------|--------|
| 指定会议室详细  | 信息。                           |        |
| 名称:      | My user's meeting room        |        |
| 自定义 URL: | https://my.adobe.acrobat.com/ | myuser |
| ☑ 将此会议室设 | 置为我的默认会议室确定                   | 取消     |
| 创建会议室    |                               |        |

#### 发送一个会议邀请

通常,以发送日历邀请的方式来预定定期会议、将来的会议或您希望显示在某个参加者的日历中的会议。相比之下,电子邮件 邀请更适合于以简短的通知邀请与会者加入会议。日历邀请和电子邮件邀请都包含 Adobe Connect 会议详细信息。这些详细 信息包括会议室 URL、电话号码和用于加入会议的代码 (如果适用)。

请确保已设置了默认会议室。请参阅第5页的"设置默认会议室"。

#### 发送电子邮件邀请

1 在 Add-in 菜单中,选择"发送 Adobe Connect 会议邀请"。

2 在电子邮件中, 输入参加者的电子邮件地址以及电子邮件中的所有其他信息。

| 😡 Adobe Acrobat Connect Pro — IBE Lotus Notes                                                                         |                                   |  |  |
|----------------------------------------------------------------------------------------------------|-----------------------------------|--|--|
| 文件 (2)编辑 (2) 查看 (2) 创建 (2) 操作 (4) 文本 (2) 工具 (2) 窗口 (1) 帮助 (4)                                                         |                                   |  |  |
| 打开 長 📵 🔐 Adobe Acrobat Connect Pro 🛛 ×                                                                                |                                   |  |  |
| 1 😹 🗅 🖻 😭 🖞 • 🔚 😂 🕲 Default Sams Serif 🛛 🔻 10 💌 b 🧯 名 🕸 評 語 語 蓋 圖 藍 目                                                 |                                   |  |  |
| Send Send and File Save As Draft Address Delivery Options Follow Up - Show Thread Tools -                             |                                   |  |  |
| High importance 🔽 Return receipt 🔽 Sign 🔽 Encrypt                                                                     |                                   |  |  |
| My name/Domino Server                                                                                                 | To name@company.com               |  |  |
| 2009-07-10 16:53                                                                                                    | cc                                |  |  |
|                                                                                                    | bcc                               |  |  |
| difference list                                                                                                    | Subject Adobe Acrobat Connect Pro |  |  |
| 请加入我的 Acrobat Connect Pro 会议,位于:<br>https://my.adobe.acrobat.com/myname/<br>会议号码: 1-800-000-0000<br>参加者代码: 43216<br>一 |                                   |  |  |

Adobe Connect 会议邀请

#### 发送日历邀请

◆ 在 Add-in 菜单中,选择"预定 Adobe Connect 会议"。

打开日历邀请时会显示会议室信息。

#### 加入 Adobe Connect 会议

Adobe Connect 会议邀请以电子邮件的形式发送,其中包含 Adobe Connect 会议室的 URL。

- 1 打开包含该邀请的电子邮件。
- 2 执行下列操作之一:
  - 如果会议当前正在进行,请单击邀请中的会议室 URL。
  - 如果会议预定稍后开始,请单击"接受"。稍后,当会议开始时,请打开 Lotus Notes 日历中的项目并单击会议室 URL。

○对于定期会议,可以在浏览器中将会议室 URL 添加为书签,以便更轻松地访问。

### 配置和管理 Adobe Connect 会议

使用"设置"对话框 (Add-in 菜单 >"更改设置") 配置和管理会议设置。

#### 更改服务器信息

如果管理员已经为加载项指定了一个服务器,则此选项不可用。

- 1 在 Add-in 菜单中,选择"更改设置"。
- 2 单击服务器名称旁的"编辑"。

| 要更改服务器,请从列表中选择一个服务器,然后单                                               | 击"确定"。 | 更改服务器 |
|-----------------------------------------------------------------------|--------|-------|
| https://companyname.server.com                                        |        | 添加服务器 |
| https://admin. adobe. acrobat. com<br>https://my. adobe. acrobat. com |        | 删除服务器 |
|                                                                       | 确定     | 取消    |
| lobe Connect 服务器洗项                                                    |        |       |

- 3 在"更改服务器"对话框中,执行下列任一任务:
  - 要使用现有服务器,请选择相应的服务器并单击"确定"。此服务器会显示在"设置"对话框的"服务器"文本框中。
  - (如果可用) 要添加新服务器,请在文本框中键入 FQDN (完全限定的域名),然后单击"添加服务器"。FQDN (有时也称为绝对域名) 是承载 Adobe Connect 服务器应用程序的服务器的完整域名。此服务器会显示在可用服务器列表中。
  - 要删除服务器,请选择相应的服务器并单击"删除服务器"。

#### 设置默认会议室

在更改默认会议室之前,请确保已在"设置"对话框中定义 Adobe Connect 服务器。此服务器会检索与用户帐户关联的会议 室列表。

- 1 在 Add-in 菜单中,选择"更改设置"。
- 2 单击默认会议室名称旁的"编辑"。
- 3 在"我的会议室"对话框中,从列表中选择一间会议室并单击"设置为默认会议室"。
  - 注:在 Lotus Notes 8.5 或更高版本中,括号 (>>)用于标记当前的默认会议室。

|                                                                                          |             | 我的会议室    |
|------------------------------------------------------------------------------------------|-------------|----------|
| 指定此帐户的默认会议室。您还可以自定义会议邀请。                                                                 |             |          |
| 会议室名称                                                                                    | <u>~</u>    | 设置为默认会议室 |
| Tax Favored Investing 2008<br>Technical Accounting Update<br>Technical Breakout Sessions |             | 自定义      |
|                                                                                          |             | 刷新列表     |
|                                                                                          |             | 创建会议室    |
| <u>更多会议选项</u>                                                                            | <br>▲<br>確定 | 取消       |
| 设置默认会议室                                                                                  |             |          |

注: 在创建新会议室时, 您也可以将其指定为默认会议室。

4 要指定其他会议信息,请单击"更多会议选项"。此选项打开 Adobe Connect 中的"会议列表",可以从中选择会议并更改会议信息。有关详细信息,请参阅 Adobe Connect 帮助。

#### 更多帮助主题

第3页的"创建会议室"

#### 自定义会议室详细信息

所有 Adobe Connect 会议室均使用带有会议室 URL、音频会议详细信息 (如果适用)等设置的预定义模板。您可以使用预 定义的设置,也可以为任意会议室自定义这些设置。例如:可以为音频会议提供者添加帐户详细信息,以便预定会议时所需全 部集成详细信息均可用。对于同一个邀请,多个会议室可以有不同的自定义设置。

1 在"我的会议室"对话框中,选择一间会议室并单击"自定义"。

|                      |                                      | 自定义邀请  |
|----------------------|--------------------------------------|--------|
| 为选定的会议室指<br>频会议详细信息。 | 完建邀请详细信息。如果可以的话,请单击"电话设置"以添加音        |        |
| 会议室名称:               | My user's meeting room               |        |
| 邀请文本:                | 请加入我的 Acrobat Connect Pro 会议,位于:     | 重置邀请文本 |
| 电话:                  | 会议号码: 1-800-000-0000<br>参加者代码: 43216 | 电话设置   |
|                      | 确定                                   | 取消     |
| 自定义会议邀请              |                                      |        |

- 2 执行下列任一操作:
  - 要添加邀请详细信息,请键入文本并添加 Adobe Connect 会议室的 URL。
  - 要添加音频会议(电话)详细信息,请单击"电话设置"。此选项会自动将从 Adobe Connect 服务器检索到的任何电话 信息附加到文本框中,位于当前条目之后。

#### 更新会议室列表

您可以同步与特定服务器上的用户帐户关联的会议室。会议室会保留在 Adobe Connect 服务器上和您的计算机上,以便进行 脱机工作。可以将会议室的本地列表与服务器上的会议室进行同步。

◆ 在"我的会议室"对话框中,单击"刷新列表"。

如果服务器上存在当前分配的默认会议室,则该会议室仍然作为默认会议室。否则,系统将自动选择列表中最上方的会议室作为默认会议室。您可以从列表中选择一个新的默认会议室,或者创建一个会议室并将其设置为默认会议室。